# 特种设备检验检测人员 执业公示与查询系统 使用手册

(V2.0)

2023年7月1日

| 目录 |  |
|----|--|
|----|--|

| 1、 | 系统运行环境        | 1 |
|----|---------------|---|
| 2、 | 单位帐号注册        | 1 |
|    | 2.1 新单位帐号注册申请 | 1 |
|    | 2.2 单位登录      | 3 |
|    | 2.3 找回密码与帐号申诉 | 3 |
| 3、 | 系统使用          | 5 |
|    | 3.1 单位首页      | 5 |
|    | 3.2 单位信息管理    | 5 |
|    | 3.3 执业公示申请    | 7 |
|    | 3.3.1【初始与变更】  | 7 |
|    | 3.3.2【追加】     | 9 |
|    | 3.3.3【续期】     | 9 |
|    | 3.3.4【注销】     |   |
| 4、 | 执业人三要素验证      |   |
| 5、 |               |   |
| •  |               |   |

## 1、系统运行环境

浏览器:360浏览器(极速模式)

360 浏览器启动后,查找浏览器上方的地址栏,如下图,会显示两种模式,分别为 极速模式和兼容模式,请选择:极速模式。

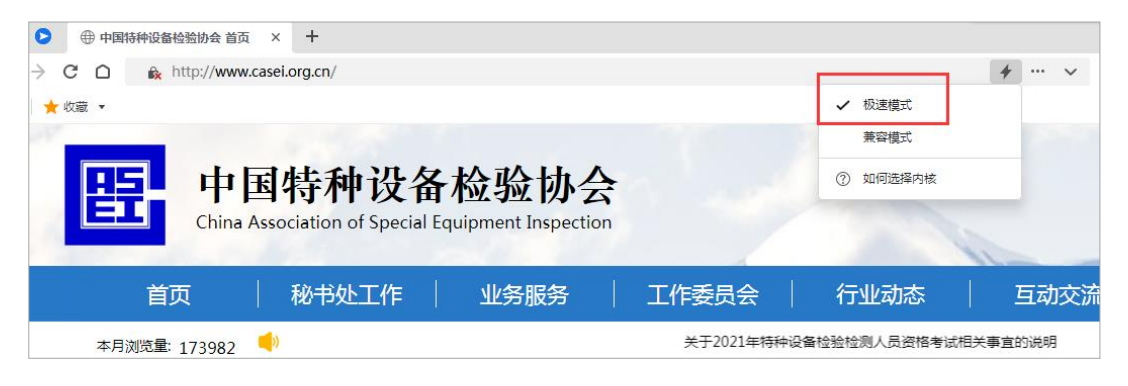

# 2、单位帐号注册

执业单位若已在原系统中取得帐号,可凭借原帐号的用户名及密码登录,无须重新注册。

## 2.1 新单位帐号注册申请

第一步 填写基本信息

|                   | 新单位注册申请             |             |            |     |        |
|-------------------|---------------------|-------------|------------|-----|--------|
| ○ 单位基本信息          | ○ 单位认证资料 〉 ○ 单位资质信息 |             | ○ 单位联系信息   | > ( | ) 完成注册 |
| - 单位基本信息<br>单位名称: |                     | 0请          | 输入单位名称     |     |        |
| 统一社会信用代码:         |                     | _<br>] [] 请 | 输入统一社会信用代码 |     |        |
| 单位法人:             |                     | 0请          | 输入法人名称     |     |        |
| 所在行政区划:           | 请选择 ✔请选择 ✔请选择 ✔     | 🛛 请         | 选择所在行政区划   |     |        |
| 单位地址:             |                     | 0请          | 输入单位地址     |     |        |
| 单位邮编:             |                     | 0 请         | 输入邮编       |     |        |
| 单位电话:             |                     | 0请          | 输入你的电话号码   |     |        |
|                   | 返 🛛 下 - 步           |             |            |     |        |
|                   |                     |             |            |     |        |

#### 填写完成后,请务必仔细确认单位信息与营业执照完全一致。

## 第二步,单位认证资料

| <b>类型</b> : 电梯检测机构 |                  |                   |       |  |
|--------------------|------------------|-------------------|-------|--|
|                    |                  |                   |       |  |
| 级别:市级以下            |                  | ~                 | ]     |  |
| 行业: 质检             |                  | *                 | ]     |  |
| <b>冯证: 上传图片</b>    |                  |                   | 🕑 已上传 |  |
| 術                  | 业: 质检<br>诞: 上传图片 | 业:  质检<br>谜: 上传图片 |       |  |

## 上传单位营业执照

## 第三步,单位资质信息

未经核准机构可跳过此步骤

|             | 新单                 | 自位注册申请   |         |          |          |        |
|-------------|--------------------|----------|---------|----------|----------|--------|
| ○ 单位基本信息    | ② 单位认证资料           | 〉 ② 单位资质 | 信息    〉 | ○ 单位联系信息 | 〉 〇 完成注册 |        |
| 单位资质信息 增加资质 | Yes 15-67 1/1      |          | ш×тп#8  |          | 찌나       | += //- |
|             | <u>资质名称</u><br>核准证 | 资质亏      | 反让日期    | 有双日期     | 国府       | · 採作   |
| 프로나파레또한사실   | 核/世紀               | 노 - 步    | 下 — ∄   |          |          |        |

|          | 新单位注册申请               |                     |
|----------|-----------------------|---------------------|
| ⊘ 单位基本信息 | ◇ ● 单位认证资料 > ◇ 単位资质信息 | ◇ ● 单位联系信息 ◇ ○ 完成注册 |
| 执业单位联系信息 |                       |                     |
| 单位联系人:   |                       | ③ 请输入单位联系人名称        |
| 联系人邮箱:   |                       | 😝 请输入(@gemail       |
| 联系人手机号:  |                       | (2) 清箱入你的手机号码       |
| 联系人职务:   |                       | () 清箱入単位联系人职务       |
| 登录账号:    | 91110105M104BT528H    | () 清前入登录账号          |
| 登录密码:    | 123645                | (2) 请输入密码           |
| 登录密码确认:  | 123645                | ④ 再次输入密码            |
|          | ± − # −               | #                   |
|          |                       |                     |

| ******* (517) |              |            | 12/266662 |
|---------------|--------------|------------|-----------|
| 學敏的唐建:総好!     | 窓已注册成切!在三个   | 心上作日内,我们将审 | 「核窓的的里」   |
| 12账号,开将结果     | 通过短信及Email通知 | 1窓。请窓保持于机畅 | . 审核理     |
| 过后,您将可以复      | 求。中国特检协会     |            |           |
|               |              |            |           |

第四步 设置本单位执业公示授权联系人

## 2.2 单位登录

进入中国特种设备检验协会官网(www.casei.org.cn),找到执业公示综合业务管理系统,输入用户名及密码,选择单位用户进行系统登录。

## 2.3 找回密码与帐号申诉

2.3.1 短信验证找回密码

(当本单位执业公示授权联系人忘记登录密码时,可通过此方式找回密码) 系统登录页,点击找回密码

|    | 密码:   |       |        |      |   |
|----|-------|-------|--------|------|---|
| 用  | ]户类型: | 单位用户  |        |      | ✓ |
|    | 验证码:  |       |        | 0695 |   |
|    |       | □记住密码 | 码十天 找回 | 密码   |   |
| +) |       |       |        |      |   |

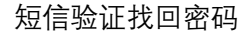

| 0     | 验证身份      | ○ 短信验证 |              | ○ 重置密码 |
|-------|-----------|--------|--------------|--------|
| 位基本信息 |           |        |              |        |
|       | 统一社会信用代码: |        | ③ 请输入组织机构代码  |        |
|       | 单位联系人:    | 1      | ③ 请输入单位联系人名称 |        |
|       | 联系人手机号:   |        | ③ 清埔入你的手机号码  |        |

输入内容应与系统中一致方可进行下一步

| ○ 验证身(     | 6                    |                         | ○ 短信验证                       |        | ○ 重置密码 |
|------------|----------------------|-------------------------|------------------------------|--------|--------|
| 近式         | 码找回方式: 通过联<br>矩信验证码: | 系人手机号找回<br><i>武取短信给</i> | پ<br>1919 کی<br>11 - 19 کی ج | 请输入验证码 |        |
|            |                      |                         |                              |        |        |
|            |                      | 短信                      | 验证找回 账题电路                    |        |        |
| ୍ <u>କ</u> | 全证券份                 | 短信                      | 验证找回 账⁵Ф₩<br>○ 短信验证          |        | 〇 重置密码 |

桃庄

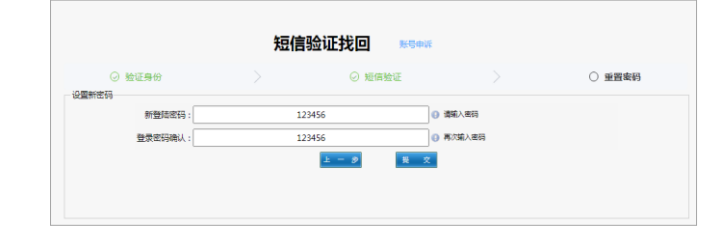

获取验证码,同一手机号在本系统中接收验证码每天只能接收三次。

重新设置密码后提交完成密码修改。

#### 2.3.2 账号申诉找回密码

(当本单位执业公示授权联系人忘记密码且因更换本人手机号码,不能通过短信验证方式找 回密码;或者本单位已更换执业公示授权联系人,但并未及时系统中做信息变更手续时,可 通过此方式找回密码)

|                                       | 单位账号                                                    |               | ○ 新联系人                     |                                                                                                    | ○ 提交授权书                                                           |
|---------------------------------------|---------------------------------------------------------|---------------|----------------------------|----------------------------------------------------------------------------------------------------|-------------------------------------------------------------------|
| 1⊻基本信息-                               | 单位名称:                                                   |               |                            | ③ 请输入单位名称                                                                                                    |                                                                   |
|                                       | 统一社会信用代码:                                               |               |                            | <li>() 请输入组织机构代码</li>                                                                                                    |                                                                   |
|                                       |                                                         |               | 返 🛛 下 一 步                  |                                                                                                    |                                                                   |
|                                       |                                                         |               |                            |                                                                                                    |                                                                   |
|                                       |                                                         |               |                            |                                                                                                    |                                                                   |
|                                       |                                                         |               |                            |                                                                                                    |                                                                   |
|                                       |                                                         |               |                            |                                                                                                    |                                                                   |
|                                       |                                                         |               |                            |                                                                                                    |                                                                   |
|                                       |                                                         |               |                            |                                                                                                    |                                                                   |
|                                       |                                                         | 账             | 号申诉找回 短筒短                  | E                                                                                                    |                                                                   |
|                                       | 单位账号                                                    | <b>账</b>      |                            | E                                                                                                    | <ul> <li>遵交接权书</li> </ul>                                         |
|                                       | 单位账号                                                    | <b>账</b><br>〉 |                            | E >                                                                                                    | ○ 提交接权书                                                           |
| ○ 新联系人信息                              | 单位账号                                                    | <b>账</b><br>〉 | 号申诉找回 短篇前<br>○新联系人         | E                                                                                                    | ○ 還交接权书                                                           |
| ⊘ 新联系人信息                              | 单位账号<br>新联系人姓名:[<br>新联系人身份证号:[                          | <b>账</b><br>> | 号申诉找回 短篇绘现<br>〇 新联系人       | E<br>) 清賴人卑位新祝美人姓名<br>) 清賴人與公和祝美人姓名                                                                                             | ○ 提交接权书                                                           |
| ○<br>新联系人信息                           | 单位账号<br>新联系人姓名:[<br>新联系人身份证号:[<br>新联系人手机号:[             | <b>账</b><br>> | <b>号申诉找回</b> 短備強団<br>○新联系人 | <ul> <li>(1) 清箱入单位新联系人姓名</li> <li>(1) 清箱入草及人身份证券</li> <li>(1) 清箱入联系人身份证券</li> <li>(1) 清箱入联系人外们号</li> </ul>                      | ○ 還交援权书                                                           |
| <ul> <li>一</li> <li>新联系人信息</li> </ul> | 单位账号<br>新联系人姓名:[<br>新联系人身份证号:[<br>新联系人手机号:[<br>新联系人邮稿:[ | <b>账</b><br>> | <b>号申诉找回</b> 短橋金ຟ<br>○新联系人 | <ul> <li>() 清朝入単位新联系人经名</li> <li>() 清朝入単立新联系人经名</li> <li>() 清朝入联系人身份证号</li> <li>() 清朝入联系人利用</li> <li>() 清朝入联系人約4, 用刊</li> </ul> | <ul> <li>         · 提交授权书         ·         ·         ·</li></ul> |

|                                              | 账号                                      | 号申诉找回 短度验证                      |             |         |
|----------------------------------------------|-----------------------------------------|---------------------------------|-------------|---------|
| ② 单位账号                                       |                                         | ② 新联系人                          |             | ○ 提交授权书 |
| 較书<br>申浜原因:<br>● 手机停用                        | (原管理人员离职                                |                                 |             |         |
| 将文件拖到山                                       | <b>)</b><br>成点上传                        | <b>卜和</b> 最快将不够又件               |             |         |
| 1、请确保授权书满新可见<br>2、文件大小不超过5M,相<br>本人受公司受托办理帐号 | ,內容真实有效,无任何修改<br>成,PDF<br>找您相关事宜。承诺本次提供 | 始材料真实、有文、上述操作引起的一切<br>上 ー ラ 程 文 | 去律纠纷由本人和我司自 | 行承担。    |

申诉结果将在3个工作日内发送至授权联系人邮箱。

# 3、系统使用

## 3.1 单位首页

| CASEI 小时将神设备检查协会 , 黑公司     | 合物 感 化 化 化 化 化 化 化 化 化 化 化 化 化 化 化 化 化 化 |
|----------------------------|------------------------------------------|
| ■ 用户信息栏<br>公示人员数量:0<br>単位: | 】快捷导航栏<br>公示系统 会员系统                      |
| ■ 公示遵知 ≢≶>>                | ▲ 会员通知                                   |

# 3.2 单位信息管理

3.2.1 单位信息管理

| <ol> <li> <sup>1</sup>) 单位信息管理  </li> </ol> | ^ | □ 基本信息    |                           |                |         |                |   |
|---------------------------------------------|---|-----------|---------------------------|----------------|---------|----------------|---|
| 单位信息管理                                      |   | 单位名称      | : 广东华胜检验有限公司              |                |         |                |   |
| 单位账号管理                                      |   | 机构代码      | 91110106M104BT528H        | 会员性质:          | 非会员     | ~              |   |
| 二级单位管理                                      |   | 核准证号      | :                         | 核准证号有效期:       |         |                |   |
| 单位信息变更                                      |   | 单位法人      | : 王党                      |                |         |                |   |
| 单位姿质管理                                      |   | 单位性质      | : 私有企业 🗸                  | 机构类型:          | 0202    |                |   |
| -                                           |   | 省市区划      | : 北京市 🗸 🗸                 | 市辖区            | ~       | 东城区            | ~ |
| 公示申报管理                                      | ~ | 单位地址      | : 饶阳县马屯 <u>工业园区正港路</u> 1号 |                |         | ~              |   |
| 2、公示人员管理                                    | ~ | 单位部编      | : 053900                  | 单位电话:          | 0318-5  | 5708007        | ] |
| 7 公示证书管理                                    | ~ | 执业公示授权联系人 | : 唐建                      | ① 联系人手机:       | 13683   | 082679         | ] |
| 7. 77.4418636742                            |   | 联系人职务     | : 职员                      | 联系人邮箱:         | tangjia | n@casei.org.cn |   |
|                                             | ~ | 组织代码证     | : 上传图片                    |                |         |                |   |
|                                             |   | 资质证明上传    | 上传图片                      |                |         |                |   |
|                                             |   | ☞ 开票信息    |                           |                |         |                |   |
|                                             |   | 纳税人识别     | 考:                        | 纳税人名称:         |         |                |   |
|                                             |   | 税务        | 約23년<br>84년 :             | 税务登记证<br>单位电话: |         |                |   |
|                                             |   | 开户制       | 秋宁:                       | 银行账号:          |         |                |   |
|                                             |   |           | 保存                        | 关闭             |         |                |   |

# 3.2.2 单位账号管理

可设置单位登录系统子帐号,该权限只对单位管理员帐户拥有。

| ▲ 前位信息管理     | 单位信息管理-》单位账号管理 |               |                 |
|--------------|----------------|---------------|-----------------|
| 前位信自管理       | 账号名称:          | 所属単位: 全部 💙 账号 | 業型:全部 ・ 単置 Q 査询 |
| 单位账号管理       | ■ 单位账号列表       |               |                 |
| 二级单位管理       |                |               |                 |
| 单位信息变更       |                | 单位的10日 秋亏失望   |                 |
| 单位资质管理       |                |               |                 |
| 🛗 公示申报管理 🗸 🗸 |                |               |                 |
| ♀、公示人员管理 🗸 🗸 |                |               |                 |
| 🔽 公示证书管理 🗸 🗸 |                |               |                 |
| ☑ 在线提问解答 ∨   |                |               |                 |
|              |                |               |                 |

3.2.3 二级单位管理

分支机构较多时使用,在办理执业公示业务时执业人的执业单位均为二级单位的主管单位。 该权限只对管理员帐户拥有

|              | 单位信息管理-》二级单位管理           |              |             |
|--------------|--------------------------|--------------|-------------|
| (」) 単位信息管理   | ■ 单位信息列表                 |              |             |
| 单位信息管理       | 🕞 新建二级单位 🥒 修改二级单位 📓 申请新单 | 位公示 🔞 删除二级单位 |             |
| 单位账号管理       | □ 单位名称                   | 机构类别         | 组织机构代码 会员性服 |
| 二级单位管理       |                          |              |             |
| 单位信息变更       |                          |              |             |
| 单位资质管理       |                          |              |             |
| 🛗 公示申报管理 🗸 🗸 |                          |              |             |
| ♀、公示人员管理 🗸 🗸 |                          |              |             |
| ☑ 公示证书管理 🗸 🗸 |                          |              |             |
| ☑ 在线提问解答 ∨   |                          |              |             |

#### 3.2.4 单位信息变更

当单位名称、法人、统一社会信用代码、地址、邮编、授权人负责人发生变化时需要提交变 更申请并提供相应证明。

|                    |   | 单位信息管理-》单位变更申请    |       |                   |                      |                    |         |
|--------------------|---|-------------------|-------|-------------------|----------------------|--------------------|---------|
| □) 单位信息管理          | ^ |                   | _     |                   |                      |                    |         |
| 单位信息管理             |   |                   | 原因:全部 | 3                 | ▲ ■核状态: 全部           | 到                  |         |
| 单位账号管理             |   | ■ 单位变更历史          |       | ■单位信息变更           |                      |                    | ^ _ □ X |
| <br>二级单位管理         |   | 10 ✔ 14 4 第0 共0页  | ► H   |                   | 当前信息为                | 希望变更为              |         |
| 24 (2) Prode 20 Th |   | 💮 新建变更申请 🖃 删除变更申请 | 0、查看  | 变更原因:             | ● 信息变更 ○ 单位拆分 ○ 单位合并 |                    |         |
| 甲位信息受更             |   | 变更申请单号            |       | 单位名称:             | 广东华胜检验有限公司           | 广东华胜检验有限公司         |         |
| 单位资质管理             |   |                   |       | 单位法人:             | 王霓                   | 王霓                 |         |
| 💼 公示申报管理           | ~ |                   |       | 机构代码:             | 91110106M104BT528H   | 91110106M104BT528H |         |
| Q. 公示人员管理          | ~ |                   |       | 单位地址:             | 饶阳县马屯工业园区正港路1号       | 饶阳县马屯工业园区正港路1号     |         |
|                    |   |                   |       | 单位邮编:             | 053900               | 053900             |         |
|                    | ~ |                   |       | 执业公示授权联<br>系人·    | 唐建                   | 唐建                 |         |
| ✓ 在线提问解答           | ~ |                   |       | 执业公示授权联<br>系人手机号: | 13683082679          | 13683082679        |         |
|                    |   |                   |       | 证明资料:             | 上传图片                 |                    |         |
|                    |   |                   |       |                   | 保存申请 关               | 间                  |         |

3.2.5 单位资质管理

单位在此上传取得的核准/许可证书。

| 1) 苗位信白管理    |          | 资质管理-》   | 资质管理列表        |          |        |        |        |      |       |    |            |      |  |
|--------------|----------|----------|---------------|----------|--------|--------|--------|------|-------|----|------------|------|--|
|              | <u> </u> | 🛞 新增资质目  | 申请 🥒 修改 🧯     | 3 删除 🔍 查 | 看 • 补锁 | E书信息   |        |      |       |    |            |      |  |
| 单位信息管理       |          |          | 申请单号          | 单位       | 名称     | 组织机构代码 | 申请资质   | 单位授权 | 联系电话  |    | 申请日期       | 审核状态 |  |
| 单位账号管理       |          | 1 🗸 T202 | 2E11001325000 | 5 广东     | 限公司    | S      | 型式试验机构 | 唐建   | 11000 | 48 | 2022-06-22 | 待审核  |  |
| 二级单位管理       |          |          |               |          |        |        |        |      |       |    |            |      |  |
| 单位信息变更       |          |          |               |          |        |        |        |      |       |    |            |      |  |
| 单位资质管理       |          |          |               |          |        |        |        |      |       |    |            |      |  |
| 🛾 公示申报管理 🛛 🗸 | ,        |          |               |          |        |        |        |      |       |    |            |      |  |
| 👌 公示人员管理 🛛 🗸 | ,        |          |               |          |        |        |        |      |       |    |            |      |  |
| 3公示证书管理 🗸 🗸  | ,        |          |               |          |        |        |        |      |       |    |            |      |  |
| 了在线提问解答 🗸 🗸  | ,        |          |               |          |        |        |        |      |       |    |            |      |  |
|              |          |          |               |          |        |        |        |      |       |    |            |      |  |

## 3.3 执业公示申请

[初始、变更、续期类型的人员执业公示需逐个申请,追加类型执业公示可批量申请] 3.3.1【初始与变更】

# **第一步** 人员检索

如果人员不符合执业公示条件,会提示不符合申报原因的弹窗提示。

| <b>新建5100中排6</b> 种 |    |         | 2      |                                                                                                    |        |                |      |
|--------------------|----|---------|--------|----------------------------------------------------------------------------------------------------|--------|----------------|------|
| 执业公示申报单            |    | ▲ 待注册人员 | 要求分类   | 注册申报条件(任何一毫不符合要求,均不能申报)                                                                                                    | 是否符合要求 | 申报备注说明         |      |
| 已驳回中接单             |    |         | 单位资质要求 | 所在单位的检验机构类别为:其他                                                                                                    |        | 南无此人或身份证和姓名不见配 | 97/0 |
| 日車核中振单 (旧          | 3) |         |        | 宣音中位资质要求                                                                                                    |        |                | _    |
| 已极回申报单(旧           | 3) |         | 注册审核要求 | <ol> <li>中講注册的人员只能在一个单位力理执业注册申报。</li> <li>へん的注册由規口有申請完成之后才能再次由認</li> </ol>                                                                                                    | 0      | 直无此人或身份证和姓名不匹配 |      |
| <b>只</b> 注册人员管理    | ~  |         |        | 1 August and an and a second second sec |        |                | _    |
| 📝 注册证书管理           | ¥  |         | 资质项目要求 | 1、中國。12回2页(0,0)目2018年17,2003。<br>2、具有相同遗质项目的多个不同级留证书。只能申请离级则<br>密查项目。                                                                                                    | •      | 查无此人或身份证和姓名不匹配 |      |
| ☑ 在线提向解答           | ¥  |         |        | 1、变更单位注册要求注册的人员在原单位进行执业注册满1                                                                                                    |        |                |      |
| 🖱 资质管理             | ~  |         | 变更单位要求 | 7%。<br>2、由于原单位破产解散等原因而变更单位的注册人员不受1年限制。<br>3、从末在中国特种设备检验协会注册过的人员不受1年限制。                                                                                                    | •      | 臺无此人或身份证和姓名不切配 |      |
|                    |    |         |        | 关词                                                                                                    |        |                |      |
|                    |    |         |        |                                                                                                    |        |                |      |

如果符合条件执业公示条件, 会在列表中显示该人员的信息,并自动认定执业公示类型。

| 创建申报的                        | 单-》第──步: 清i | 选择待注册人员         |         |        |                   |            |      |      |
|------------------------------|-------------|-----------------|---------|--------|-------------------|------------|------|------|
|                              |             | 人员检索            | 人员姓名: 肖 |        | 证件号码: 34012 01X   | Q 査询 重     | iă   |      |
| ▲ 待注册人员选择列表 - 初始,变更,续期,请逐个申报 |             |                 |         |        |                   |            |      |      |
|                              | 姓名          | 身份证号            |         | 电话号码   | 申请单位              |            | 注册类型 | 注册状态 |
| 1                            | 肖           | 3401            | 01X     |        | 特检协会未知单位          |            | 初始   | 未注册  |
| 创建申报4                        | û-》第一步∶请J   | 选择待注册人员<br>人员检索 | 人员姓名: 邹 | ļ      | 证件号码: 450304 1516 | Q 查询       | Ĩ    |      |
| - 待注册人                       | 员选择列表 - 初   | 1始,变更,续期,请逐个申报  |         |        |                   |            |      |      |
|                              | 姓名          | 身份证号            |         | 电话号码   | 申请单位              |            | 注册类型 | 注册状态 |
| 1                            | 当[          | 450304          | 1516    | 18 518 | 河北华               | <b>艮公司</b> | 变更   | 已注册  |
|                              |             |                 |         |        |                   |            |      |      |

## **第二步** 提交

勾选检索出来的待公示人员,点击下一步,确认相应承诺条款后提交申报。

| 创建申报单-》第一步  | 3)建申报单-》第一步:请选择待注册人员            |         |      |                      |      |      |  |  |  |
|-------------|---------------------------------|---------|------|----------------------|------|------|--|--|--|
|             | 人员检索                            | 人员姓名: 肖 |      | 证件号码: 34012 01X 🔍 查询 | ПÄ   |      |  |  |  |
| - 待注册人员选择列表 | ▲ 待注册人员选择列表 - 初始, 变更, 续期, 请逐个申报 |         |      |                      |      |      |  |  |  |
| □ 姓名        | 身份证号                            |         | 电话号码 | 申请单位                 | 注册类型 | 注册状态 |  |  |  |
| 1 🗌 肖       | 3401                            | 01X     |      | 特检协会未知单位             | 初始   | 未注册  |  |  |  |
|             |                                 |         |      |                      |      |      |  |  |  |

公示类型为变更的,如果上家单位没有完成注销公示,此时应上传原单位离职证明后点击 下一步,确认相应的承诺条款后提交申报。

| 创建 | 建注册申报单-》 第二步:请确认人员的资质项目 |            |        |    |      |          |      |       |      |  |
|----|-------------------------|------------|--------|----|------|----------|------|-------|------|--|
| ₩₹ | <b>抢健人员选择</b>           | 列表         |        |    |      |          |      |       |      |  |
|    | 姓名                      | 身份证号       | 电话号码   | 性别 | 工作年限 | 单位名称     | 注册类型 | 查看资质项 | 离职证明 |  |
| 1  | 当「                      | 45030 '516 | 187 '8 | 男  | 9年   | 河北华(有限公司 | 变更   | 查看资质  | 高职证明 |  |
|    |                         |            |        |    |      |          |      |       |      |  |
|    |                         |            |        |    |      |          |      |       |      |  |
|    |                         |            |        |    |      |          |      |       |      |  |
|    |                         |            |        |    |      |          |      |       |      |  |
|    |                         |            |        |    |      |          |      |       |      |  |
|    |                         |            |        |    |      |          |      |       |      |  |
|    |                         |            |        |    |      |          |      |       |      |  |
|    |                         |            |        |    |      |          |      |       |      |  |
|    |                         |            |        |    |      |          |      |       |      |  |
|    |                         |            |        |    |      |          |      |       |      |  |
|    |                         |            |        |    |      |          |      |       |      |  |
|    |                         |            |        |    | 上一步  | 创建申报单    |      |       |      |  |

#### **第三步** 打印申请表

申报单创建之后,进入倒时计7天,需在此期限内完成申请打印上传工作,否则申请以不通 过状态自动结束。此次申报(含已打印的申请表)作废,需要另外发新的申请流程

| CASEI 中国特种设备检验协 | 会 单位网上业务办理系统      | 执业公司    | istite 🗸     |       |      | 公室         | xeeg 🕒 | 返回首页 🕛 退 | 出證录 2022 6-24 15:30:12 星辉五                        |
|-----------------|-------------------|---------|--------------|-------|------|------------|--------|----------|---------------------------------------------------|
| 前 注册申报管理 ^      | 执业申报管理-》执业公示申报单   |         |              |       |      |            |        |          |                                                   |
| 新建注册申报单         |                   | 姓名:     | 身份证号         |       |      | 申报单号:      |        | 9、査询     | 坦西                                                |
| 执业公示申报单         | 🛃 打印申报单 🔍 查看申报单详惯 | 🔛 上传申报4 | 单 🚵 打印拟公示申请表 |       |      |            |        |          |                                                   |
| 已驳回申报单          | 申报单号              | 申报人姓名   | 申报人身份证       | 申报人电话 | 注册类型 | 申报日期       | 倒计时    | 审核结果     | 审核状态                                              |
| 已审核申报单(旧)       | 1 A2022. 10001    | 冷       | 32118 11025  | 无     | 续明   | 2022-06-24 | 7天     | 未审核      | 请于一周内引印甲版单, 金子、盖皐后, 伯熙上<br>传至申报单, 提交审核。过期将需要重新申请。 |
| 已驳回申报单(旧)       |                   |         |              |       |      |            |        |          |                                                   |
| ♀ 注册人员管理 🗸 🗸    |                   |         |              |       |      |            |        |          |                                                   |
| ☑ 注册证书管理 ∧      |                   |         |              |       |      |            |        |          |                                                   |

申报单经执业人本人、单位授权人签字,加盖单位公章,拍照后,上传。同时系统会给执业 人发送一条确认短信(24小时有效)经过短信验证后,方进入申报单审核流程。

| ▲ 甲报单上传 | ^ _ C X                    |
|---------|----------------------------|
| 申报单号:   | A2022D )006                |
| 申报人:    | Ħ.                         |
| 申报人身份证: | 32 82678                   |
| 申报人手机:  | 15 3                       |
|         | 上传图片                       |
| 申报单图片:  |                            |
| 短信验证码:  | ▶ 获取短信验证码                  |
|         |                            |
|         | ● 请上传朝向正确、画面清晰的申报单图片。      |
|         | ● 短信验证码24小时有效,妥善保管,请勿频繁获取。 |
|         | 膝                          |

#### **第四步** 查看结果

在"执业公示申报单"菜单中,查看审核结果。

| CASEI 11411 HOL & KARIA | 会 单位网上业务办理系统     | 机业公司            | <b>示统</b> -            |       |      | £       | Swaann 🗗 | 返回首页 🕚 退 | HIDR 0 2022 6 24 15 30 12 BWG                  |
|-------------------------|------------------|-----------------|------------------------|-------|------|---------|----------|----------|------------------------------------------------|
| 注册申报管理 へ<br>新速注册申报单     | 执业申报整理-》执业公示申报单  | 姓名:             | 身份征号                   | [     |      | 申报单号:   |          | Q,查询     | 11                                             |
| <b>执业公示</b> 申报单         | 打印申报单            | ■上传申报4<br>申报人姓名 | 单 🛁 打印拟公示申请表<br>申报人身份证 | 申报人电话 | 注册类型 | 申报日期    | 明 例计时    | 审核结果     | 审核状态                                           |
| 已成回甲版単<br>已审核申报单(1日)    | 1 🗌 A2022. 10001 | 2               | 32118 )1025            | 无     | 续期   | 2022-06 | -24 7天   | 未审核      | 请于一同内打印申报单,签字、盖章后,拍服上<br>传至申报单,提交审核。过期将需要重新申请。 |
| 已驳回申报单(旧)               |                  |                 |                        |       |      |         |          |          |                                                |
| ♀,注册人员管理 ∨              |                  |                 |                        |       |      |         |          |          |                                                |
| ☑ 注册证书管理 ▲ 注册人员证书查询     |                  |                 |                        |       |      |         |          |          |                                                |

# 3.3.2【追加】

待追加人员列表,选中待追加人员,确认相应的承诺条款,即完成。

| CASEI 中国特种设备检验协                                                                                       | 全 单位网 | 上业务办理系统       | 执业公示系统 🔹           |             | 合物改变的 🖬 返回首页 🕛 追 | HTT 202 | 2-6-24 11:36:15 星嶋五 |
|----------------------------------------------------------------------------------------------------|-------|---------------|--------------------|-------------|------------------|---------|---------------------|
| □ 注册申报管理 ▲                                                                                            | 创建申报  | 单-》第一步:请选择待   | 主册人员               |             |                  |         |                     |
| 新建注册申报单                                                                                               |       |               | 人员检索 人员姓名:         | 证件号码:       | Q. 茄润            | 11 M    |                     |
| 执业公示申报单                                                                                               | ▲待注册  | 人员选择列表 - 初始,变 | 更,续期,请逐个申报         |             |                  |         |                     |
| CIERCIPHERM                                                                                           |       | 姓名            | 身份证号               | 电话号码        | 申请单位             | 注册类型    | 注册状态                |
| 口权回中版单                                                                                                | 1 🗆   | 孙宝岩           | 210719196310130412 | 13998916661 | 葫芦岛市螺旋钢管厂        | 追加      | 已注册                 |
| 已审核申报单(旧)                                                                                             | 2     | 宋大权           | 210719196911193814 | 13842962199 | 葫芦岛市螺旋钢管厂        | 追加      | 已注册                 |
| 已驳回申报单(旧)                                                                                             | 3     | 赵亮            | 211402198703275336 | 13842962199 | 葫芦岛市螺旋钢管厂        | 追加      | 已注册                 |
|                                                                                                    | 4     | 孙宁            | 211402198707190233 |             | 葫芦岛市螺旋钢管厂        | 追加      | 已注册                 |
| <ul> <li>べ. は用A (X 書 DE )</li> <li>注册は 計 言理</li> <li>べ</li> <li>ご 在线里向解答 →</li> <li>一 致质管理</li> </ul> |       |               |                    |             |                  |         |                     |
|                                                                                                    |       |               |                    | 下一步         |                  |         |                     |

| 前建計算時度単<br>致虚式算得時度単<br>致虚式算得時度単<br>致虚式<br>致虚式<br>致虚式<br>日を読むした<br>日を読むした<br>日を<br>日を                                                                                                    | dels         | f   | 测建注册申报单 | -》第二步: 请确认人员的资质    | 项目             |                                        |             |         |             |      |       |  |
|----------------------------------------------------------------------------------------------------|--------------|-----|---------|--------------------|----------------|----------------------------------------|-------------|---------|-------------|------|-------|--|
| 新設計算時時算         姓名         身份证号         电话号码         性別         工作年限         単位公称         注册块型         首着资源项           現成公元時限量         1         乃言溢         2107/19196310130412         13998916661         男         6.年         葫芦岛市城馆的管厂         追加         호音系の           已設面申照单         2         宋大权         2107/19196911193814         13842962199         男         6.年         葫芦岛市城馆的管厂         追加         호音系の           2         宋大权         2107/19196911193814         13842962199         男         6.年         葫芦岛市城馆的管厂         追加         호音系の           2         秋売         21402198703275336         13842962199         男         6.年         葫芦岛市城馆的管厂         追加         호音系の           2         秋売         21402198703702233         13842962199         男         6.年         葫芦岛市城馆的管厂         追加         호音系の           2         法師人音賞         沙宁         21402198707190233         localhost.8083 显示         振行兵県         道田学会社会社会社会社会社会社会社会社会社会社会社会社会社会社会社会社会社会社会社                                                                                                    | III 注册甲报官埋 ^ |     | 待创建人员选择 | <sup>掔</sup> 列表    |                |                                        |             |         |             |      |       |  |
| 共业公元中時単     1     外空岩     210719196310130412     13998916661     男     6 年     葫芦岛市螺旋钢管厂     追加     4 2628       已隙面中原单(IE)     2     先大仅     210719196911193814     13842962199     男     6 年     葫芦岛市螺旋钢管厂     追加     4 563 系       日次回中原单(IE)     3     基然     211402188703275336     13842962199     男     6 年     葫芦岛市螺旋钢管厂     追加     4 6 年       2     法統     211402188707190233     13842962199     男     6 年     葫芦岛市螺旋钢管厂     追加     4 6 年 5       2     法師工考理     1024198707190233     1024198707190233     10241981707190233     10241981707190233     10241981707190233     10241981707190233     10241981707190233     10241981707190233     10241981707190233     10241981707190233     10241981707190233     10241981707190233     10241981707190233     10241981707190233     10241981707190233     10241981707190233     10241981707190233     10241981707190233     10241981707190233     10241981707190233     10241981707190233     10241981707190233     10241981707190233     10241981707190233     10241981707190233     10241971707190233     10241981707190233     10241971707190233     10241971707190233     10241971707190233     10241971707190233     10241971707190233     10241971707190233     10241971707190233     10241971707190233     10241971707190233     10241971707190233 | 新建注册申报单      |     | 姓名      | 身份证号               | 电话号码           | 性别                                     | 工作年限        | 单位      | 2名称         | 注册类型 | 查看资质项 |  |
| 已版回申组单       2       先大权       21071919691113814       13842962199       男       6年       葫芦岛市建建的管厂       追加       点名35.         日期協申報单(IE)       3       秋気       211402198703275336       13842962199       男       6年       葫芦岛市建建的管厂       追加       全名35.         日期国申報单(IE)       4       沙宁       211402198707190233       Iocalhost.8083 显示       施設留管厂       追加       全名35.         2       注册正常證理         10140198707190233       Iocalhost.8083 显示       通知       全名35.         2       注册正常理         11402198707190233       Iocalhost.8083 显示       通知       全名35.         2       注册正常理          10140198707190233       Iocalhost.8083 显示       通知       全名35.         2       注册任期目標          10140198707190233       Iocalhost.8083 显示              2       注册目標          10140198707190233       Iocalhost.8083 显示                                                                                                    | 执业公示申报单      | 1   | 孙宝岩     | 210719196310130412 | 13998916661    | 男                                      | 6年          | 葫芦岛市    | 螺旋钢管厂       | 追加   | 查看资质  |  |
| 日本院中校中(旧)     3     秋気、211402198703275336     13842962199     男     6年     加芦島市株製品が培丁     設加     全名音楽       日歌回中原中(旧)     4     沙宁     211402198707190233     localhost 8083 圆元     建築的管丁     追加     査名音楽       2     注册正书證理              査名音楽       3     建築町     211402198707190233           査名音楽       3     建築町石                                                                                                    | 已驳回申报单       | 2   | 宋大权     | 210719196911193814 | 13842962199    | 男                                      | 6年          | 葫芦岛市    | 螺旋钢管厂       | 追加   | 血石资质  |  |
| 已該回申順申(iff)     4     沙宁     211402198707190233     localhost 8083 显示     提択管厂     追加     並る言承       2 注册正书證理 <td< td=""><td>已审核申报单(旧)</td><td> 3</td><td>赵亮</td><td>211402198703275336</td><td>13842962199</td><td>男</td><td>6年</td><td>葫芦岛市</td><td>螺旋钢管厂</td><td>追加</td><td>查看资质</td><td></td></td<>                                                                                                    | 已审核申报单(旧)    | 3   | 赵亮      | 211402198703275336 | 13842962199    | 男                                      | 6年          | 葫芦岛市    | 螺旋钢管厂       | 追加   | 查看资质  |  |
| 注册人员管理                                                                                                    | 已驳回申报单(旧)    | - 4 | 孙宁      | 211402198707190233 | localbost 808  | 3 周示                                   |             |         | となって        | 迫加   | 查看道路  |  |
| 注無正书道理             ~                ジ崎込本単位已经相关抗し人本人同意、対応所改定4人所得及266个项目作为通知项目学以公示吗?                びた規模抑解着             ~                 び た規構抑解着             ~                 び た規構抑解着             ~                 び 焼気管理             ~                                                                                                    | ♀ 注册人员管理 🗸   |     | 11.5    |                    | 按相关规定, 追加      | ······································ | 须经执业人本人同意。  |         | and a start | 1000 | LUXIK |  |
| ○ 在紙組約解答     ▼       ● 没质音理     ▼                                                                                                    | ☑ 注册证书管理 🗸 🗸 |     |         |                    | 您确认本单位已经       | 相关执业人本                                 | 人同意,对您所选定4人 | 所涉及的6个项 |             |      |       |  |
|                                                                                                    | ▶ 在线提问解答 ∨   |     |         |                    | E1F73E//048E13 | -64.24 (Jones)                         |             |         |             |      |       |  |
|                                                                                                    |              |     |         |                    |                |                                        |             | 取消      |             |      |       |  |
|                                                                                                    |              |     |         |                    |                |                                        |             |         |             |      |       |  |
|                                                                                                    |              |     |         |                    |                |                                        |             |         |             |      |       |  |
|                                                                                                    |              |     |         |                    |                |                                        | 上一步         | 创建申报单   |             |      |       |  |
| 上—步 网络中部城市                                                                                                    |              |     |         |                    |                |                                        | <u>8.</u>   |         |             |      |       |  |
| 下—2 例其中版章                                                                                                    |              |     |         |                    |                |                                        |             |         |             |      |       |  |
| 上一多 (約束の事件                                                                                                    |              |     |         |                    |                |                                        |             |         |             |      |       |  |
| 上一步 创建印版单                                                                                                    |              |     |         |                    |                |                                        |             |         |             |      |       |  |

# 3.3.3【续期】

追加完成后,如有续期人员系统会自动显示,操作步骤同 3.3.1。

| 创建申报单  | 单-》第一步:请选择  | 待注册人员       |       |      |       |      |      |      |
|--------|-------------|-------------|-------|------|-------|------|------|------|
|        |             | 人员检索        | 人员姓名: |      | 证件号码: | ♀ 査询 | 重置   |      |
| - 待注册人 | 员选择列表 - 初始, | 变更,续期,请逐个申报 |       |      |       |      |      |      |
|        | 姓名          | 身份证号        |       | 电话号码 |       | 申请单位 | 注册类型 | 注册状态 |
| 1      | X           | 321182      | 025   |      | 南京    | 很公司  | 续期   | 已注册  |
|        |             |             |       |      |       |      |      |      |
|        |             |             |       |      |       |      |      |      |
|        |             |             |       |      |       |      |      |      |

# 3.3.4【注销】

在"公示证书管理-公示证书注销申请"中申请注销

| CASEI 中国特种设备检验协会<br>China Americation of Special Equipment Import | 单位网上业务办理系统                                          | 执业公示系统       | -       |            |        | ☆ 修改密码 Ⅰ 通 返 | 回首页 🕐 退出登录 | 2022-6-25 |
|-------------------------------------------------------------------|-----------------------------------------------------|--------------|---------|------------|--------|--------------|------------|-----------|
| 前 注册由据管理                                                          | 执业证书管理-》执业证书注销申请                                    | Ĩ            |         |            |        |              |            |           |
| 新建注册申报单                                                           | 姓名:                                                 | 身份证号:        | 申请单号:   |            | 申请日期:  | ■ 审核状态: 全部   | <b>ب</b> و | 查询  重置    |
| 执业公示申报单                                                           | ▲ 单位已注册人员列表                                         |              |         |            |        |              |            |           |
| 已驳回申报单                                                            | 10 🗸 14 4 第0 共0页                                    | ▶ H Ŏ        |         |            |        |              |            | -         |
| 已审核申报单(旧)                                                         | <ul> <li>申请注销</li> <li>上传申请表</li> <li>-1</li> </ul> | 除申请   📥 打印申请 | ◎ 査音申请表 | ALLOY I ME |        |              |            |           |
| 已驳回申报单(旧)                                                         | 中谓甲兮                                                | 联系人          | 联系电话    | 注销人叙       | 注销申请日期 | 快速里兮         | 审核状态       | 审核内容      |
| 🔎 注册人员管理 🔨                                                        |                                                     |              |         |            |        |              |            |           |
| 未注册人员管理                                                           |                                                     |              |         |            |        |              |            |           |
| 注册人员综合查询                                                          |                                                     |              |         |            |        |              |            |           |
| 单位注册人员统计                                                          |                                                     |              |         |            |        |              |            |           |
| ☑ 注册证书管理 🔨                                                        |                                                     |              |         |            |        |              |            |           |
| 注册人员证书查询                                                          |                                                     |              |         |            |        |              |            |           |
| 单位人员证书统计                                                          |                                                     |              |         |            |        |              |            |           |
| 注册证书注销申请                                                          |                                                     |              |         |            |        |              |            |           |
| ☑ 在线提问解答 ∨                                                        |                                                     |              |         |            |        |              |            |           |
| ■ 姿质管理 し                                                          |                                                     |              |         |            |        |              |            |           |

填写注销原因

|       |                    | 人员姓名:         | 身份证号:                           | 重置     | Q、 査询    |
|-------|--------------------|---------------|---------------------------------|--------|----------|
| □ 姓名  | 身份证号               | 电话号码          | 单位名称                            | 注册状态   | 注销原因     |
| □ 张振  | 130982198406137314 | 15933178565   | 河北渤海石油装备专用车有限公司                 | 已注册    | 未填写      |
| ✓ 盛凌  | 132903197604289230 | 15122395805   | 河北渤海石油装备专用车有限公司                 | 已注册    | 未填写      |
| □ 石登山 | 41272519810802033  | 真写注销原因        | x7    X60ETX+V+& + @ + + P // 3 | 124-00 | + ISS    |
|       | )                  | 、员注销申请-》填写注销原 | 因                               |        | A        |
|       |                    |               | 注始原田                            |        |          |
|       |                    |               | 12390000                        |        |          |
|       |                    |               |                                 |        |          |
|       |                    |               |                                 |        |          |
|       |                    |               |                                 |        |          |
|       |                    |               |                                 |        |          |
|       |                    |               |                                 |        |          |
|       |                    |               | 确定                              |        |          |
|       |                    |               |                                 |        |          |
|       |                    |               |                                 |        | <b>~</b> |

申请成功后, (1) 打印注销申请, 加盖单位公章(2) 上传申请表, 进行审核流程。

| 单位已注册人员列表            |            |            |      |            |                | ,    |  |
|----------------------|------------|------------|------|------------|----------------|------|--|
| 0 ✔ 14 4 第1 共1页 ▶ 1  | 🛛 👌 🚺 🕇 打印 |            |      |            |                |      |  |
| 申请注销 / 上传申请表 🗐 删除申   | =请 📄 打印申请  | 🔍 查看申请表    |      |            |                |      |  |
| ☑ 2, 道传              | 联系人        | 联系电话       | 注销人数 | 注销申请日期     | 快递单号           | 审核状态 |  |
| ✓ D2022E130001490001 | 78407539-2 | 1111111111 | 1    | 2022-06-25 | 2015-04-000-20 | 待提交  |  |
|                      |            |            |      |            |                |      |  |
|                      |            |            |      |            |                |      |  |
|                      |            |            |      |            |                |      |  |
|                      |            |            |      |            |                |      |  |
|                      |            |            |      |            |                |      |  |

# 4、执业人三要素验证

1、在申请初始、变更、续期的时候会进行手机号短信验证,此手机号在发送验证码之前系 统会进行【姓名+身份证+手机号】三要素的实名认证

| 申报单上传                                                              |                              |           |               | ÷ _ 0 1          |
|--------------------------------------------------------------------|------------------------------|-----------|---------------|------------------|
| <ul> <li>为了维护执业公示人的权益。系统现已加入</li> <li>名验证》菜单下申请人工验证。谢谢。</li> </ul> | 【姓名+身份证号+手机号】 三要             | 素的实名认证机制, | 如果手机号非本人或名办理, | 请到《公示人员管理->公示人员实 |
| 申报单号:                                                              | A2023                        | i         |               |                  |
| 申报人:                                                               | 罗志群                          |           |               |                  |
| 申报人身份证:                                                            | 44010 99                     |           |               |                  |
| 申报人手机:                                                             | 13477                        |           |               |                  |
| 申报单图片:                                                             | 申报单                          |           |               |                  |
| 离职证明:                                                              | 胸职证明                         |           |               |                  |
| 短信验证码:                                                             |                              | 🔄 获取短信验证  | 码             |                  |
|                                                                    | <ul> <li>请上传朝向正确、</li> </ul> | 画面清晰的申报单  | 趣一            |                  |
|                                                                    | ● 短信验证码24小时有效                | ,请妥善保管,请  | 勿频繁获取。        |                  |
|                                                                    |                              | 提交        |               |                  |

完成安全验证,

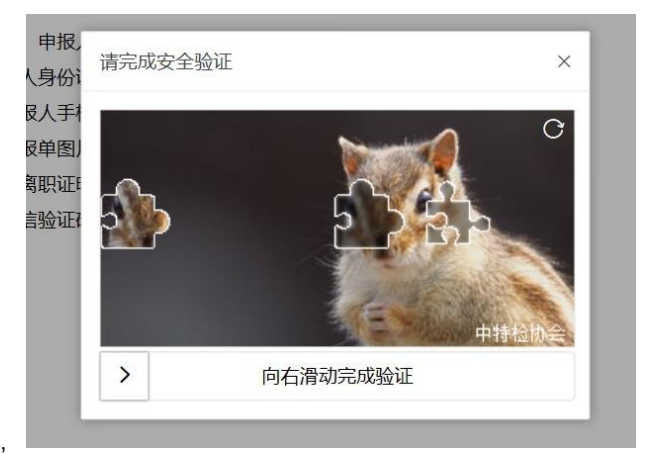

验证通过发送验证码,填写验证码完成执业公示申报。

| - 为了维护地址公示人的权益 素统和已加入【 | 如女+自必证母+王担母】三要妻你应来认证扣制。如果王担母非木人定来办理。语制《公示人原管理->公示人原意 |
|------------------------|------------------------------------------------------|
| ● 名验证〉菜单下申请人工验证、激励。    | ● 指信发送成功                                             |
| 申报单号:                  | A2023                                                |
| 申报人:                   | 罗志群                                                  |
| 申报人身份证:                | 4401                                                 |
| 申报人手机:                 | 159                                                  |
| 申报单图片:                 | (中)18(中)<br>第四871219月                                |
| 窩职证明:                  | 0                                                    |
| 短信验证码:                 | <b>回 重新发送(60)</b>                                    |
|                        |                                                      |
|                        | <ul> <li>请上传朝向正确、画面清晰的申报单图片。</li> </ul>              |
|                        | ●短信验证码24小时有效,请妥善保管,请勿频繁获取。                           |
|                        | 提交                                                   |
|                        |                                                      |

2、若未通过三要素验证,可以修改一次手机重新验证。

| ▲ 申报单上传                                                            | ~ _ D X                                               |
|--------------------------------------------------------------------|-------------------------------------------------------|
| <ul> <li>为了维护执业公示人的权益、系统现已加入</li> <li>名验证》菜单下申请人工验证、谢谢。</li> </ul> | 【姓名+身份证号+手机号】三要素的实名认证机制,如果手机号非本人实名办理,请到《公示人员管理->公示人员实 |
| 申报单号                                                               | : A202                                                |
| 申报人                                                                | : 罗志群                                                 |
| 申报人身份证                                                             | : 4401                                                |
| 申报人手机                                                              | 提示                                                    |
| 申报单图                                                               | 实名三要素验证失败,请确认并输入 罗志群 正确的手机号,修<br>改机会仅此一次,请谨慎输入。       |
| 离职证明                                                               |                                                       |
| 短信验证研                                                              | 取消 确定                                                 |
|                                                                    | ● 请上传朝向正确、画面清晰的申报单图片。                                 |
|                                                                    | ● 短信验证码24小时有效,请妥善保管,请勿频繁获取。                           |
|                                                                    | 提交                                                    |
|                                                                    |                                                       |

如有特殊情况,如手机号非本人办理,可至公示人员管理-公示人员实名验证进行人工验证

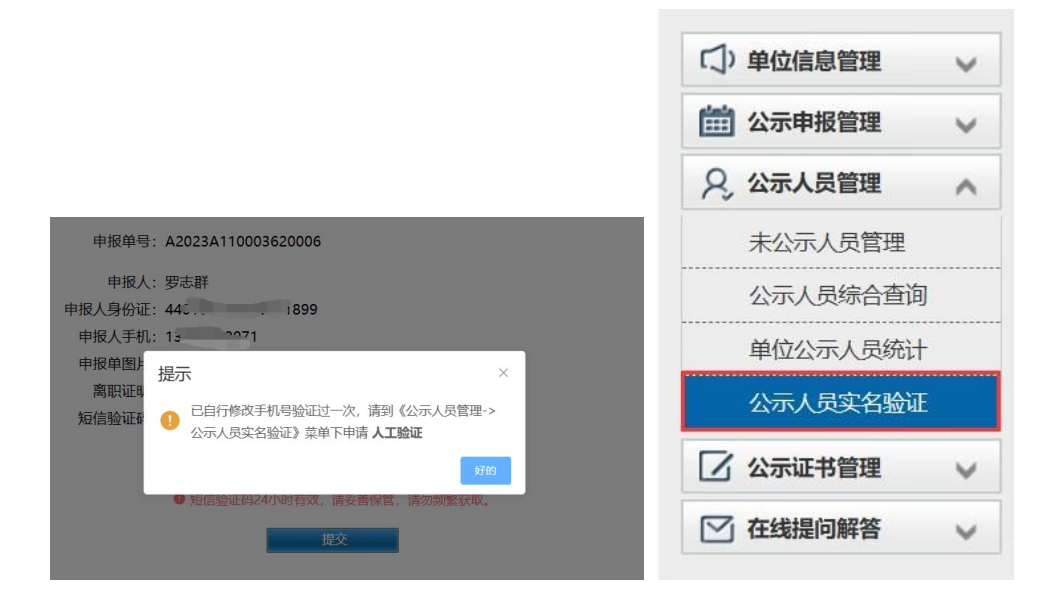

## 人工验证难度大,办理时间长,且验证不通过时仍然无法完成公示申报 请公示人员提前至通信运营商完成手机号的实名认证工作

|             |            | 姓名           | 身份证号      | 手机号:                               | Q 魚询    | 車貫        |
|-------------|------------|--------------|-----------|------------------------------------|---------|-----------|
| <b>5</b> 申i | 青 🔍 查看     |              |           |                                    | * = ¤ × |           |
| C           | 姓名         | 身份证号         |           |                                    |         | 验证结果      |
| C           | 王磊         | 110 98 349   |           | Spectrum 1 (C) Into the Management | 3       | 待人工核验     |
| : C         | 王晓亮        | 130182 22639 | 公示人员      | 间因年20万人员,相人处石大量子可改新                | 5       | 人工核验不通过   |
|             | <b>王</b> + | 1101081 2254 | * 35+0 P2 | 建建学工作中                             | )       | 人工核验不通过   |
|             | 王洲         | 110101 1111  | 手机号       | 時間の子のたむ                            | ò       | 人工核验通过    |
|             | 罗志群        | 440106 6 '18 | E         |                                    | 1       | 系统自动验证不一致 |
|             | 罗志群        | 4401067009   | E         |                                    | 3       | 系统自动验证不一致 |
|             |            |              |           |                                    |         |           |
|             |            |              |           |                                    |         |           |

5、其他功能(待更新)